# ND516随机配件

非常感谢您购买我们的产品。当您打开包装彩盒 后,首先请您检查,其中是否包含以下所有物品。如有 缺少,请到购买本机的销售商处找回您的物品。

| 1).ND516辞典机 | 1台 |
|-------------|----|
| 2).USB传输线   | 1根 |
| 3).说明书      | 1本 |
| 4).七号碱性电池   | 2个 |
| 5).耳机       | 1副 |
| 6).三包卡      | 1份 |
| 7).合格证      | 1份 |
| 8).绒布套      | 1个 |

# ND516功能特色

## ■ 五大搜学功能(我搜→我学→我会)

※ **导航搜学**:只需输入关键字,即可快速搜索单词、 句子、音乐文件、图片文件、图书、文件、名片。

※ **百科搜学**:上至天文下至地理、人文历史、自然生物、古今中外一搜即有,快速超链接阅读,让您问一知三,知 识百事通。

※ 图书搜学:经史子集、科普传记、人文哲学等万卷 图书容量;专业的图书管理搜索系统,全文检索查询阅读。

※ 单词搜学: 联合多本词典进行便利、快捷、准确的 中英文单词搜索查询。

※ **句子搜学**: 联合十万经典例句短语资料库, 全面进行"单词、短语、例句"关联学习运用。

■ 超强独特学习功能

※ 单词学习:完整内置版权《全新大学英语词汇星火式 巧记速记精练》,记忆、应用两不误,还有"智能背单词"让 您轻松背单词。

※ 双向翻译: 强大的双向整句翻译功能,中英整句互译, 是学习中的好帮手。

※ 综合学习: 内置 NP-ITECH 技术, 学习内容无限 精彩演绎, 生动的课件更能真实反映科学事实, 实验过程和 研究结果。

※ **音文同步**:视听新时空、疯狂脱口秀、多国会话,为 英语学习者提供高音质语音听力、口语学习功能。

#### ■ 全面强大词典功能

※ 内含朗文当代等四大版权词典、九大常用词典、十四大 考级词典,具有标准的美式和英式发音。还可登陆诺亚舟教育 网(www.noahedu.com)下载日、韩、法、德、俄语五国语词 典、数百部网络专业辞典。

## ■ 娱乐助理工具各项全能

※ 娱乐:高音质的MP3播放、高保真录音、我的博客 随意写,同时拥有强大的资料浏览功能,休闲的益智游戏和 RPG游戏。

※ 助理: 名片电话、备忘记事、日程管理,还具有计算、 时间闹钟、日历等丰富的个人数字助理功能,让忙碌的学习或 工作井井有条,是您随身携带的学习秘书。

※ 工具:独创的"诺亚神舟"开放式操作系统、 Window桌面菜单操作风格,所见所得式人性化操作界面、一 键进入屏幕取词,时尚精致结构外形、U盘下载,整机功能操 作简单、轻松,让您使用得心应手。

本公司致力于不断提升产品性能,因此保留对本书中所阐述的功能 和人机界面进行改进而不预先通知的权利。您可登陆诺亚舟教育网 www.noahedu.com 下载最新版本说明书。

| _   | 机  | 身简介                                               | 1 |
|-----|----|---------------------------------------------------|---|
| _   | 使月 | 用注意事项                                             | 2 |
| Ξ   | 基  | 本使用说明                                             | 4 |
|     | 1  | 开关机与系统复位                                          | 4 |
|     | 2  | 主目录                                               | 4 |
|     | 3  | 开始菜单                                              | 4 |
|     | 4  | 功能按键说明                                            | 5 |
|     | 5  | 电源使用                                              | 7 |
|     | 6  | 输入法简介                                             | 8 |
|     | 7  | 屏幕取词1                                             | 0 |
|     | 8  | 设置功能 1                                            | 1 |
| 四   | 文作 | 牛下载功能                                             | 2 |
| Ŧ   | 搜  | ~~~~~~<br>学功能.................................... | 6 |
| 六   | 辞  | 。~…。<br>典功能..................................2    | 9 |
|     | 1  | 词典基本功能 2                                          | 9 |
|     |    | 1.1 牛词库                                           | 9 |
|     |    | 1.2 词典设置                                          | 0 |
|     |    | 1.3 词典介绍                                          | 0 |
|     |    | 1.4 词典杳询方式 3                                      | 0 |
|     |    | 1.5 释义界面                                          | 2 |
|     | 2  | 名词典介绍                                             | 4 |
| 七   | 娱  |                                                   | 7 |
| Ā   | 助  | <br>里功能3                                          | 9 |
| τ   | ΤI | <br>具功能                                           | 3 |
| , . | 1  | 资源管理                                              | З |
|     | 2  | 系统设置                                              | 3 |
|     | 3  | 声音设置                                              | З |
|     | 4  | 开机设置                                              | 4 |
|     | 5  | 系统工具                                              | 4 |
|     | 6  | 快捷设置 4                                            | 6 |
|     | 7  | 时间设置4                                             | 7 |
|     | 8  | 机主信息                                              | 7 |
|     | 9  | 扩展应用                                              | 7 |
|     | 10 | 〕产品规格                                             | 7 |
| +   | 售店 | 〒服务                                               | 8 |
| 附3  | ₹A |                                                   | 9 |
| 附   | ₹Β | 各功能支持播放文件格式 5                                     | 0 |
| 附表  | 录C | 五笔字型键盘字根总图 5                                      | 1 |

机身简介

## 正面\左侧立体图

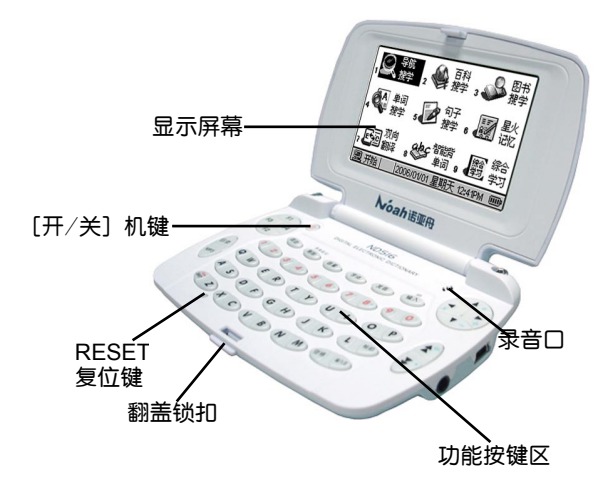

## 背面\右侧立体图

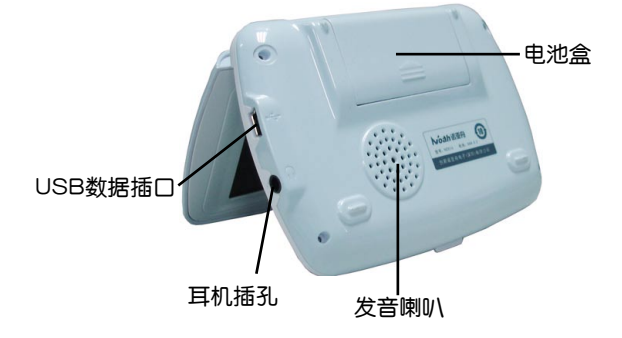

二 使用注意事项

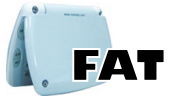

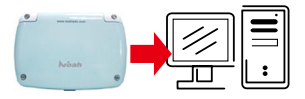

本机不支持系统格式化,如在特 殊情况下必须通过电脑进行格式 化时,在格式化"文件系统"参 数设置中务必选择"FAT"

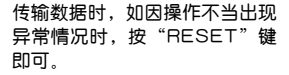

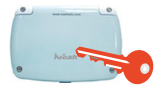

请妥善保管本机,否则因您的私 人资料泄漏给他人所造成的损 失,本公司恕不负责。

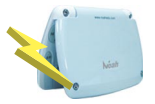

当屏幕显示模糊不清(亮度调到 最大时)、闪烁、发音等不正常 时应及时更换电池。

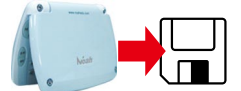

请另作备份所有重要资料,对因 操作不当,擅自维修等情况导致 机内资料丢失或损坏,本公司恕 不负责。

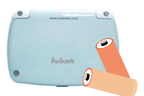

若长时间不使用本机,须将电池 取出,避免电池漏液导致腐蚀、 损坏本机

**注**意 [请勿做以下操作]

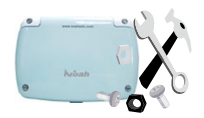

请勿擅自对本机进行拆卸。

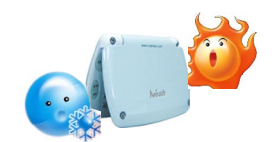

避免在温度过高或过低的环境 中使用。

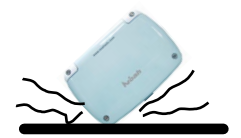

避免猛烈的撞击。

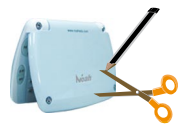

不要使用钢笔、铅笔或其它尖锐 物品来按本机。

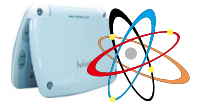

在资料下载、系统升级、系统格 式化过程中,切勿进行按键操 作,以免系统出现错乱。

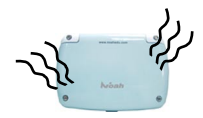

当机器出现冒烟、异味、不正常 噪音情况下,请关机并取出电 池。在不正常情况下继续使用可 能导致机器异常、损毁。

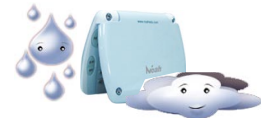

不要将产品存放在潮湿或粉尘多 的地方。

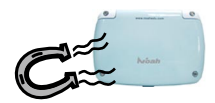

避免本机靠近强磁场,如靠近正 在工作的无线电话等。

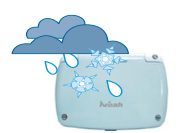

本机不具备防水功能,严禁淋到 任何液体。

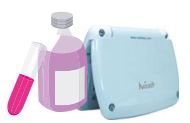

不可使用汽油或其它易挥发的清 洁剂来擦拭本机,请使用浸过水 或中性清洁剂的软布来擦(软布 须拧干水份)。

# 三 基本使用说明

## 1 开关机与系统复位

开关机:正常状态下,可按 🕐 键开关机。

系统复位: 当系统由于意外 情况出现故障时(如操作出现异 常、出错、死机没显示时),在 按键区左下方有一个系统复位键 RESET,只需用平细物(如笔 尖)触及复位键 RESET 即可重新 启动并恢复正常。

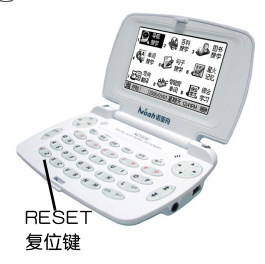

## 2 主目录

本机包括A搜学、B词典、C娱乐、D助理、E工具五大主 目录界面,可按对应的字母键快速切换到该主目录界面,也可 按 ★、 ▼ 键在各主目录、开始菜单之间循环切换。

## 3 开始菜单

用户可根据个人使用喜好,在开始菜单中设置十个功能快 捷方式(出厂时已预先设置了十个快捷功能方式),以方便快 速进入功能界面,避免在各个目录间的穿插操作。

在主目录界面,可按 📾 键在主目录界面与开始菜单弹 出状态之间切换。

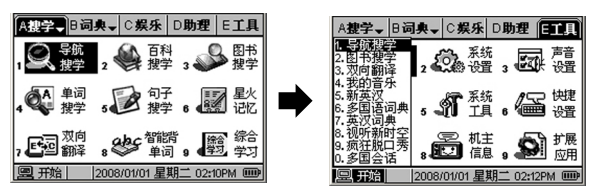

在开始菜单弹出的状态下,按对应的数字键进入所选功 能界面,也可按 ▲、▼ 键选择功能,按 ④ 键进入所选功 能界面。

## 功能快捷设置方法

在"E工具"主目录界 面,选择进入"6快捷设置"功 能界面。按对应的数字键或按 ★、▼键,选择进入需要修改 的快捷键功能界面。

| 会快捷设置 一快速1:导航搜学 |                     |  |  |
|-----------------|---------------------|--|--|
| 1.快捷1           | 國際学 B辞典 C娱乐 D助理 E工具 |  |  |
| 2.快捷2           | ◎ 导航搜学 ○ 过级考试       |  |  |
| 3.快捷3           | ○ 百科搜学 ○ 视听新时空      |  |  |
| 4.快捷4           | ○图书搜学 ○ 疯狂脱口秀       |  |  |
| 5.快速5           | ○ 単词搜字 ○ 多国会话       |  |  |
| 6.快捷6           | ○ 句子搜字 ── 造句高手      |  |  |
| 7.快捷7           | ○ 星火记忆 ○ 写作攻略       |  |  |
| 8.快速8           | ○ 双向翻译              |  |  |
| 9.快捷9           | ○ 智能背里词             |  |  |
| 0.快速0           | 10 综合字习             |  |  |
| 翻页或数字           | 建选择设置项 A~E键选择主功能    |  |  |

按 A、B、C、D、E 字母键选择功能所在主目录界面。 按 ▲、▼ 键选择功能。按 ④ 键确认设置。 按 @ 键退出设置界面。

## 4 功能按键说明

| 按键         | 功 能 说 明                          |  |  |
|------------|----------------------------------|--|--|
| RESET      | 系统复位功能键                          |  |  |
| $\bigcirc$ | 开/关机功能键                          |  |  |
| (F1)       | 各功能状态下,特别指定的功能作用                 |  |  |
| (12)       | ① 各功能状态下,特别指定的功能作用               |  |  |
|            | ② 在多媒体文件播放中起"快退"功能               |  |  |
| (F3)       | ① 各功能状态下,特别指定的功能作用               |  |  |
| F          | ② 在多媒体文件及课件播放中起"快进"功能            |  |  |
| (Fd)       | ① 各功能状态下,特别指定的功能作用               |  |  |
| 14         | ② 在多媒体文件及课件播放中起"上一曲"功能           |  |  |
|            | 上、下、左、右键,可按各键移动光标、选择目录或查<br>看内容等 |  |  |
|            | ① 在任何界面下,按此键均返回到主目录界面            |  |  |
| 但求         | ② 在主目录界面下按键在主目录和开始菜单间弹出间切换       |  |  |
| MP3        | 按此键进入"MP3"功能界面                   |  |  |
|            | ① 上翻键,用于浏览目录、资料进行整屏向上翻动显示        |  |  |
|            | ② 各功能状态下特别指定的功能作用                |  |  |
| •          | ① 下翻键,用于浏览目录、资料进行整屏向下翻动显示        |  |  |
| ▼          | ② 各功能状态下特别指定的功能作用                |  |  |

| 按键           | 功 能 说 明                                       |
|--------------|-----------------------------------------------|
| <u>رتا</u>   | 在任意界面下按此键返回上级界面                               |
| <b>屏幕</b> 取词 | ① 按此键可删除字符、资料、生词库、文件等内容                       |
|              | ② 在词典释义等文本浏览界面下按键进入屏幕取词状态                     |
| 音量           | 在任音界面下按此键进入设置菜单                               |
| 字体           | ① 在词典释义等文本浏览界面可按键切换显示字体大小                     |
| (发音)         | 在词典、学习等功能中,按此键使可发音的单词或选定的<br>内容发音             |
| -<br>输入      | 选择目录、内容、输入内容结束后需要确认时,按下此<br>键确认               |
|              | ① 数字、符号、小语种字母键                                |
| 0~9          | ② 在主目录界面下,按键快速选择功能                            |
|              | ③ 各功能状态下特别指定的功能作用                             |
|              | ① 英文字母、小语种字母、计算符号等输入键                         |
| A∼Z          | ② 在主目录界面下,按键快速切换主目录界面                         |
|              | ③ 各功能状态下特别指定的功能作用                             |
|              | ① 在英文输入状态下,按此键切换字母大小写                         |
| Caps         | ② 在中文部首输入法状态下按此键切换难、常见字输入                     |
|              | ③ 与有上档功能按键或符号键配合使用,按此键后屏幕上<br>方会显示"S",表示此功能有效 |
| 幣助           | 按此键可查阅当前功能的操作方法                               |
| 新入想          | 字符输入状态下,按此键可切换输入法                             |
| 空橋           | 输入字符时按此键可插入空格                                 |

## 5 电源使用

本机电路设计适用两节普通七号碱性电池及普通充电电 池。可通过电池电量指示符 []]] 查看当前电池电量状态。

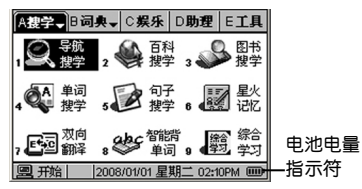

温馨提示:

当电池电量显示只剩一格 **一**时,机器会自动停止 声音播放等较耗电的功能,以延长机器的使用时间,此时 请注意更换电池。

## 更换电池基本操作:

在关机状态下,双手用力轻压电池盖的开启受力点,往上 拉开电池盖,并按下图电池极性方向正确安装电池。合上电池 盖后,即可开机。

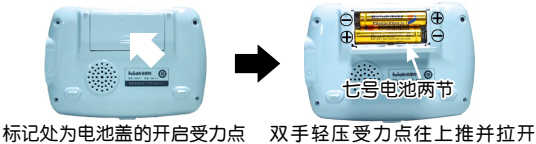

田池盖

## 请特别注意:

1.更换过程中不可使用按键操作。

 2.为防止资料、系统设置丢失,建议在更换电池时,请尽 快将机器中的电池更换好。

3.正常的按键操作与开关机操作需在电池正常安装后进行。

4.不正确的安装电池有可能使机器出现意外故障,此时 您只要将电池取出来后,重新装好电池,并按 ● <u>EEEE</u> 复位 键即可。

5.若长时间不使用本机,须将电池取出,避免电池漏液导 致腐蚀损坏本机。

## 6 输入法简介

除了某些特定的功能,如在英语词典等功能中只能输入英 文,在中文词典等功能中只能输入中文,计算等功能中不能输 入中文,在其他需要输入资料或查找内容等信息时,均可按 键切换为英文、数字、符号、中文输入法。

在需要切换输入法的状态下,按 ♀ 健后,屏幕 会弹出可用的输入法软键盘 医频查面面面面,按<、▶键 或 ♀ 键选择输入法,按 ↔ 键确认并返回输入状态。

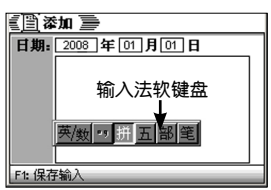

在选字符状态下,可按 ◀、▶ 键翻页查看其它未显示 字符。按对应的数字键输入字符。按 @ 键关闭输入法浮 动框。

输入过程中,可按 🎆 键删除输入字符。

## 6.1 英文输入

在英文输入状态下,可按 🮯 键切换为英文大写或小写 字母输入法。

## 6.2 中文输入

在中文输人法状态下,可切换为拼音、五笔、部首、笔 划等输人法。

在拼音和五笔输入法中,特设有"联想"输入功能,以提高中文输入的速度。输入汉字后,如该字有常用词组,则自动进入"联想"状态,可继续选择欲输入的汉字,也可按 🗰 或 🐵 键退出联想输入状态,按键输入其他汉字。

## 拼音输入法

通过完整拼音输入法,可输入汉字。用26个字母键输入拼 音,不用输入声调,其中"ü"用"v"代替。

例:在备忘记事功能中通过拼音输入法输入"绿"字。

进入备忘记事输入界面,选择拼音输入法。

输入正确的拼音字母,在输入法浮动框中会显示同音 汉字。按对应的数字键 ① 输入"绿"字。随后进入本机特 有"联想"输入功能。

## 五笔输入法

这是以拆分汉字字形结构为特点的一种编码方法,用户可 查阅本书后附的五笔字型键盘字根总图。

选择五笔输人法,输入汉字的五笔编码;按 ◀、▶ 键翻 页查看其它未显示字符;按对应的数字键输入字符,进入联 想输入状态。

## 部首输入法

输入要输入的汉字部首的笔画数,弹出部首输入法浮动 框,输入法浮动框中列出划数相同的部首。当输入法浮动框中 显示[常]字时表示"常见字"输入,按对应的数字键选择输 入部首,输入该字余下的划数后按 (如)键确认,输入法浮动框 中显示符合条件的汉字,按对应的数字键选择输入的汉字。

若不清楚该字的部首,可按 😁 键可切换为"难检字"输入,输入法浮动框中会显示 [难]提示符,直接输入该字的总笔划,在输入法浮动框中即可显示符合条件的汉字。按对应的数字键选择输入的汉字。可按 🞯 键返回"常见字"输入状态。

## 笔划输入法

采用汉字的笔划数来输入汉字字符。

确定欲输入汉字的笔划数,输入数字(若输入一划至三 划的字需要按 ④ 键确认)后,输入法浮动框中显示同笔划 数的汉字,按 ◀、▶ 键翻页查看其它未显示字符,按对应的 数字键输入字符。

## 7 屏幕取词

在词典释义、视听新时空、疯狂脱口秀等文字浏览界面下,可进行屏幕取词,直接查看所选字词在"新英汉"(英文)及"现汉双语"(中文)中的释义。

功能操作举例如下:

## 单选

在文字浏览界面,按 键反显屏幕第一个字词,按▲、 ▼、◀、▶ 键选择需查询的字词。

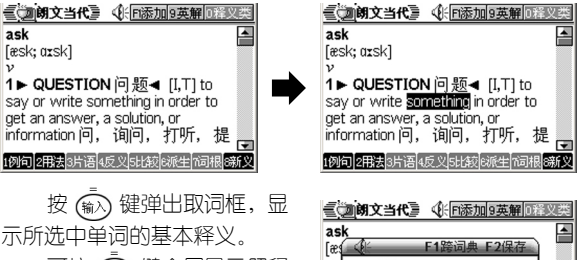

可按 🔊 键全屏显示解释 内容; 可按 🔊 键逐级返回上 级界面。 可按 (新) 键播放所选单词发音; 可按 (F1) 键保存单词 到生词组中。

深意保存生词前,需先设置默认生词组,设置方法请参考词 典基本操作中的"生词库"介绍。

在取词框弹出状态下,可按 (1) 键进行跨词典联合搜索, 列出包含该单词的所有词典。

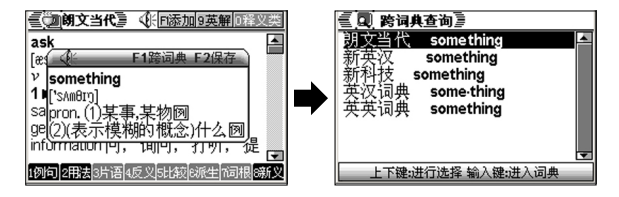

多选

在屏幕取词状态下,还可按 → 键进入字词连选状态,选择词组、句子进行双向翻译。

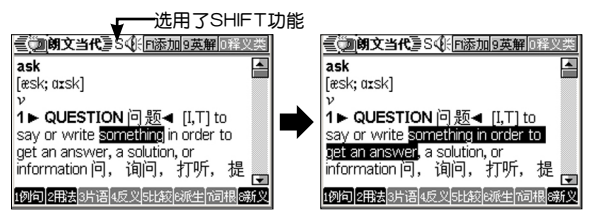

按 🔊 键进入双向翻译界面,按 🖻 键查看翻译结果。 可按 🝘 键逐级返回上级界面。

## 8 设置功能

在任意界面下,可按 (1) 键弹出设置菜单,包括音量调 节、屏幕对比、按键声音。

可按对应的数字键,或按 ▲、▼ 键选择设置顶,按 (報) 键进人设置界面。

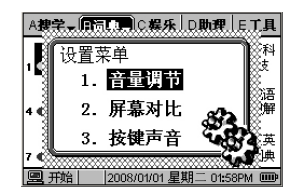

# 四 文件下载功能

# 1 电子辞典与电脑连接 1.1 USB 数据传输线简介 送电子辞典端 的USB插头 接电脑端的 USB插头

## 1.2 连接电子辞典与电脑

USB端口

将数据线接电脑端的USB插头插入电脑的USB端口上,如下图:

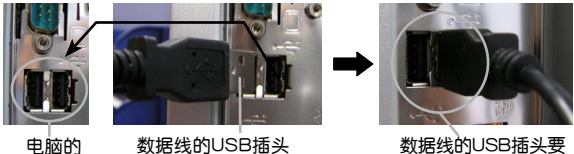

数据线的USB插头要 插到位

将数据传输线USB插头插入电子辞典的USB**+€+**插□中, 注意插头插入方向且一定要插到位,如下图:

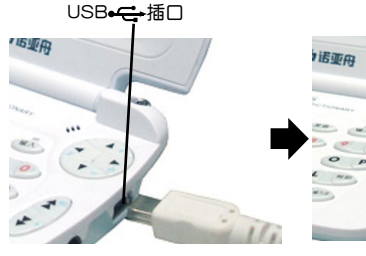

接ND516端的USB插头对准 ND516的USB<del>•€</del>插□

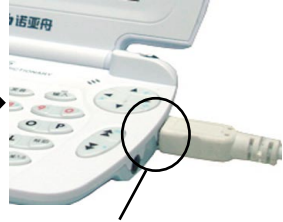

USB插头要插到位

在开机状态下连接电子辞 典与电脑,电子辞典进入连接 状态。

当ND516与电脑正常连 接时,ND516始终显示此界 面。

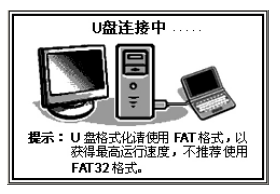

连接成功后,在电脑屏幕右下角的任务栏上,可看到"弹 出/拔出"图标 💈。

此时,点击电脑桌面 [我的电脑] 图标,弹出电脑的磁盘 列表,可看到新的磁盘标识"可移动磁盘(I:)",双击"可 移动磁盘(I:)"打开并显示ND516系统目录。

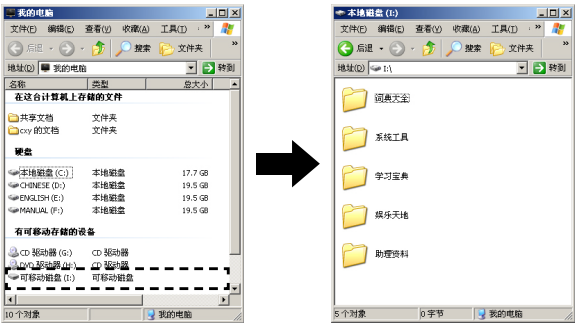

可移动磁盘的标识符,如上图是(I:),会根据电脑的 磁盘数而变。

## 1.3 断开电子辞典与电脑的连接

当ND516和电脑正常连接时,在电脑屏幕右下角的任务栏 2017:06 上,可看到"弹出/拔出"图标 20.用鼠标左键点 击图标弹出如下提示框:

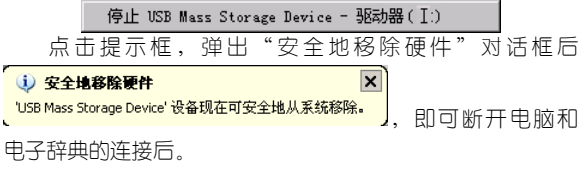

电子辞典端将退出连接界面。

- ② 传输文件时,突然断开USB传输线连接,可能导致数据丢失或硬盘出错。
  - ② 断开电子辞典与电脑连接时,请严格按以上操作步 骤安全删除硬件并安全退出,否则易损坏机器系统 及存储的数据。
  - ③ 当打开了Windows資源管理器、可移动磁盘目录时, 将无法断开电子辞典和电脑的连接。请在断开连接前,关闭正在打开的目录。
  - ④ 在一些Windows XP操作系统中,任务栏的图标会隐藏起来。点击任务里的"显示隐藏图标"查看隐藏的图标。
  - ③ 在某些Windows XP操作系统的设置中,安全删除硬件可能会出现暂时不能使用的情况,这取决于系统的内部通讯。请稍后再尝试安全删除硬件。

## 2 文件下载

您可以通过U盘模式下载电脑中的资料,如视听新时空、 疯狂脱口秀、MP3文件、图片等到电子辞典中。

## 2.1 网站资料下载并解压

若需要下载学习资料、网络辞典、升级文件等,可先登陆 诺亚教育网(www.noahedu.com),ND516的下载专区中, 将您所需要的文件下载到您的电脑中。

## **注意** 下载的文件一般为压缩文件,要解压后才能使用。请记 住其保存的路径。

## 2.2 U盘直接下载

ND516作为一个"移动硬盘",可方便实现对电子辞典中 的文件进行"下载"、"复制"、"删除"等功能。其功能实 现与现在流行的"U盘"功能相同。

## 以下载电脑 [桌面] 的"多国语"文件为例

用传输线连接 ND516 与 电脑,在开机状态下连接电子 辞典与电脑,电子辞典进人连 接状态。

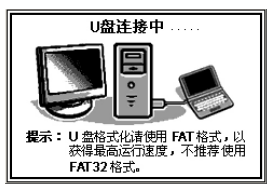

此时,点击电脑桌面 [我的电脑] 图标,弹出电脑的磁 盘列表。可看到新的"可移动磁盘(I:)"。双击"可移动磁 盘(I:)"打开并显示ND516系统目录。

双击 [词典大全] 打开目录,再双击 [多国语] 打开目录,把电脑 [桌面] 上的"德汉.bin"文件拖至"多国语"目录中,下载完成后,可在"多国语"目录中显示复制的文件。

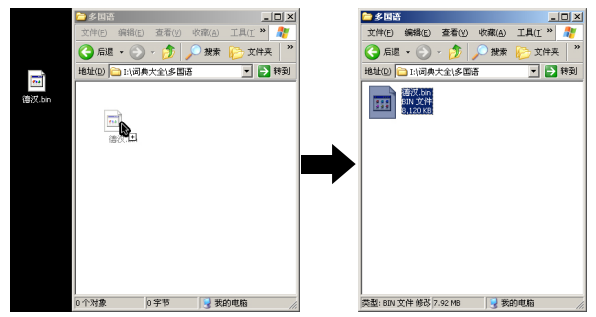

除了下载功能外,您也可将可移动硬盘中的文件及目录 复制到电脑中。此外,还可对移动硬盘目录中的文件及目录 进行修改、删除等操作。操作上的方法和电脑上一般的文件 及目录操作相同。

## **注意** 本机不支持系统格式化,原则上也不建议用户通过电脑 进行U盘格式化。

如在特殊需要的情况下,必须 通过电脑对ND516的U盘格式化时, 在弹出的格式化参数设置框中,"文 件系统"顶**务必**选择"FAT"。若 选择其他格式会引起系统反应慢或 出错,此时只能对ND516的U盘,选 择"FAT"进行再次格式化。

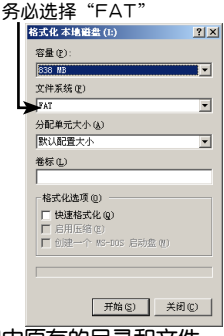

请勿随意重命名或删除资源管理中原有的目录和文件, 有可能会导致系统不能正常运行。

# 五 搜学功能

按[A]键或 金、▼ 键切换进入搜学功能上、下主目录 界面。搜学功能包括十五个功能模块,按功能图标上对应的数 字键直接进入功能界面,或按 ▲、▼、◀、▶ 键选择功能,按

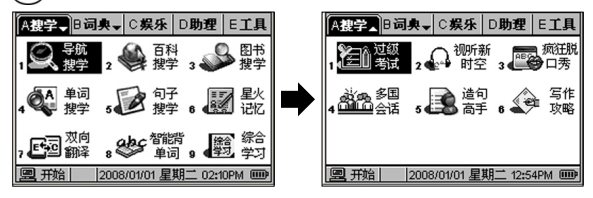

## 1 导航搜学

可只需输人关键字,即可快速搜索单词、句子、音乐、图 片、图书、文件、名片。

进入导航搜学功能界面,按 ★、 ¥ 键切换选择需要搜索类 别,如"搜文件";输入需查找的文件名,如"第十三回"; 按 ŵ 键搜索,并列出所有包含关键字所有的文件。

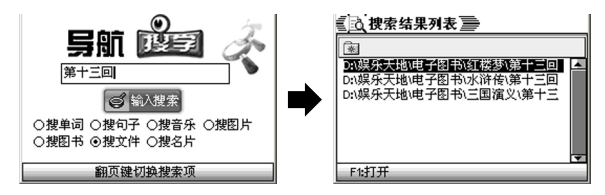

可按▲、▼键选择文件,按 🗊 或 🔊 键打开文件。

## 2 百科搜学

上至天文下至地理、人文历史、自然生物、古今中外一搜 即有,快速超链接阅读,让您问一知三,知识百事通。

注意 本功能需配合"百科搜学"包使用,可登陆诺亚教育网 下载最新的"百科搜学"文件并下载到本机中使用。

免责声明:

1.诺亚舟不能保证您要查询的任何内容都能在百科搜学里 搜索到,搜不到的内容欢迎您登录诺亚教育网,贡献出您想添加的词条,诺亚舟会在以后的版本中陆续增加这些词条。

2.诺亚舟提供的百科搜索的内容仅供参考,由于内容繁多,在整理的过程中难免有不准确的地方,当您发现有不准确的地方,或您愿跟我们联系,我们核对后将会在以后的版本中进行修正。

3.本百科內容由諾亚身公司人員收集和整理,部分內容 来自网络。诺亚身尊重他人的知识产权和合法权益,若您认为您的知识产权或其他合法权益受到侵犯,请您提供足够的证据并和我们联系。联系电话:0755-82043470;传真:0755-82049670;联系邮箱:resource@noah21cn.com

### 搜索功能

百科搜学包括词条、全文两种搜索方式。

进入百科搜学,显示学习机"D:\学习宝典\百科搜学"文件夹中包含的百科搜索文件,按▲、▼键选择文件,按创或 ④ 键打开进入百科搜学界面。举例输入"李白"。

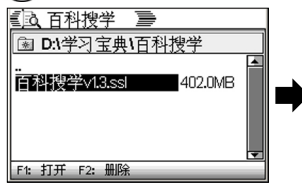

如按 (1) 键设置词条搜 索,按 (1) 键即搜索并进入 该词条的说明界面。

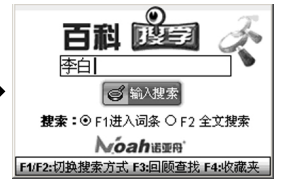

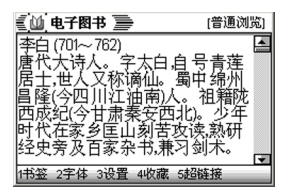

如按 😰 键设置为全文搜索,按 🔊 键即搜索显示所有 包含该词条的内容。

可按 ▲、 ¥ 键浏览所有 词条,按 ▲、 ¥ 键选择词条, 按 (1), 键进入反显词条的说 明界面。

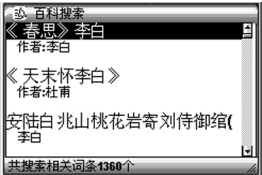

## 说明界面功能

可按 ★、▼ 键查看未显示内容,按 ① 键进入书签列 表界面,按 ② 键切换字体的显示大小,按 ③ 键设置阅读 方式。

收藏功能:在已设置默认收藏夹的情况下,浏览过程中,可按 ● 键将当前查看的词条保存至收藏夹中。

超链接功能:在词条的说明界面,按 ⓒ 键显示在本词 条中被提及的其它词条。可按 ▲、▼ 键选择词条,按 ()) 键 进入反显词条的说明界面。

更多功能操作请参考"电子图书"中的操作介绍。

## 回顾功能

在 [百科搜学] 主界面,可按 <sup>13</sup> 键弹出下拉栏,显示 曾经输入过的内容,可按 ▲、▼ 键选择词条,按 <sup>(1)</sup> 确认 并输入。

#### 收藏夹功能

在 [百科搜学] 主界面可按 🕑 键进入收藏夹界面。

## 在收藏夹列表界面

按 (P) 键进人新收藏夹名输入界面,输入名称后按 (A) 键保存并返回收藏夹列表界面,按 (P) 键删除当前反显的收藏 夹,按 (P) 键修改收藏夹名,按 (P) 键设置、取消当前反显的 收藏夹为默认收藏夹。

可按 ▲、▼ 键选择收藏夹,按 🛞 键进入当前反显的收 藏夹的词条列表界面。

## 在收藏夹词条列表界面

按 ▲、▼ 键选择收藏词条,按 涵〉键进入当前反显词 条的说明界面,可按 ⑦ 键删除当前反显的词条,按 ⑫ 删 除分类里所有的词条。

## 3 图书搜学

本图书库结合专业的图书管理检索系统,更方便您的阅读 学习需要。本功能只提供浏览功能,不承担对此类数据侵权行 为的连带责任。

本功能需配合"图书搜学"包使用,可登陆诺亚教育网 下载最新的"图书搜学"文件并下载到本机中使用。

免责声明:

1.由于内容繁多,在整理的过程中难免有少量错误存在, 诺亚舟不能保证本内容完全没有错误,当您发现有不准确的地方,欢迎您跟我们联系,我们核对后在以后的版本中修正。

2.图书内容由网友和广大用户提供,诺亚舟公司人员进行 分类和整理。诺亚舟尊重他人的知识产权和合法权益,若您认 为您的知识产权或其他合法权益受到侵犯,请您提供足够的证 据并和我们联系。联系电话:0755-82043470;传真:0755-82049670;联系邮箱:resource@noah21cn.com。

图书搜学包括模糊搜索、高级搜索、按目录浏览三种。

进入图书搜学,显示学习机"D:\学习宝典\图书搜学"文件夹中包含的图书搜学文件,按▲、▼键选择文件,按创或

#### 模糊搜索

可搜索图书名、作者名、内容中,包含所输入关键字的图书。举例输入"将进酒",按 🔊 键开始模糊搜索,搜索过程中,可按 🗇 键停止搜索,搜索完成后列出包含关键字的图书名、作者及部分内容。

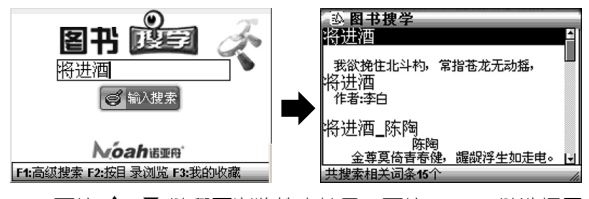

可按 ★、 ¥ 键翻页浏览搜索结果。可按 ▲、 ▼ 键选择图书,按 (叡) 键进入图书浏览界面。

## 高级搜索

进入图书搜学界面,按 (〒) 键进入高级图书搜索功能界
面,按▲、▼ 键选择搜索项,输入关键字。

按 (m) 键进行搜索,并列出包含关键字的图书名、作者 及部分内容。

可按 ★、 ¥ 键翻页浏览搜索结果。可按 ▲、 ▼ 键选择图书,按 (♠) 键进人图书浏览界面。

#### 按目录浏览

进入图书搜学界面,按 î<sup>2</sup> 键进入图书一级目录,根据 需要,按 ▲、▼ 键选择目录,按 (m) 键打开子目录直至进 人图书内容浏览界面。

## 图书内容浏览界面

进入图书内容浏览界面, 可按 ★、¥ 键翻页浏览未显 示内容。

其他基本功能操作请参 考"娱乐"功能中的"电子图 书"的操作介绍。

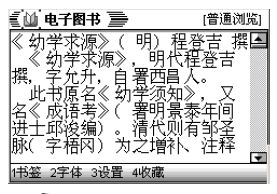

**添加收藏**:浏览过程中,可按 ④ 键把当前浏览的内容 添加到收藏夹中,并提示"已添加到收藏夹!"

读取收藏: 在图书搜学主界面, 可按 🕫 键进入收藏列表 界面。可按 ▲、▼ 键选择词条; 可按 🗇 键删除当前反显的词 条; 按 🔞 删除所有的词条; 按 🏟 键进入词条浏览界面。

## 4 单词搜学

本功能实现用户联合多本词典进行英文或中文单词搜索查询,以提高用户查找的便利性、快捷性和准确性。

可通过三种方式进入单词搜学, 功能操作举例如下:

## 独立单词搜学

进入输入界面,按 (P) 键 搜索所有的词典,按 (P) 键搜 索自定义词典,可按 (P) 键设 置自定义词典。

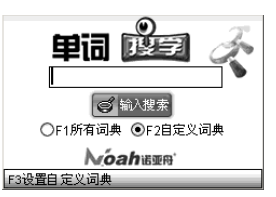

20

输入欲查询的英文或中文,按 🔊 键进行跨词典联合搜 索查询,并列出所查找到的包含所输入内容的词典。

按 ▲、▼ 键选择词典,按 (x) 键进入查看详细释义界 面。

## 单本词典功能下单词搜学

在各中英文词典单词查询 过程中,在没有找到输入词条 的状态下,按 () 键即弹出 查找提示框。

|   | 國朝文当代臺        | FI生词 F2设置                 |
|---|---------------|---------------------------|
| ŧ | 俞入   a lot of |                           |
| 1 | a posterior   | a posteriori              |
| 2 | a priori      | (`e pas,tırı`əraı; ,eı po |
| 3 | A to Z        | steri'ozraɪ]              |
| 4 | A-1           | 1.显示相诉词:                  |
| 5 | AA            | 2.跨词典香询; ing              |
| 6 | aardvark      | facts of results to form  |
| 7 | AB            | a judgment about          |

按 ▲、▼ 或 ② 键选择"跨词典查询",按 🔊 键即 查找并列出包含所输入内容的词典。

按 ▲、▼ 键选择词典,按 (m) 键进人查看详细释义界 面。

#### 词典详细释义界面下单词搜学

在词典的详细释义界面下,按 🔊 键即可查找并列出包 含当前浏览单词的所有词典。

按 ▲、▼ 键选择词典,按 🔊 键进入查看详细释义界 面。

## 5 句子搜学

强大的例句查询功能,丰富的例句、短语参考,让您举一 反三,熟练掌握句子写作技巧,轻松跨越英语写作关。

进入句子搜学输入界面,输入需查询的单词。

举例输入"take off",按 🔊 键搜索并显示含单词 take、off 的例句。

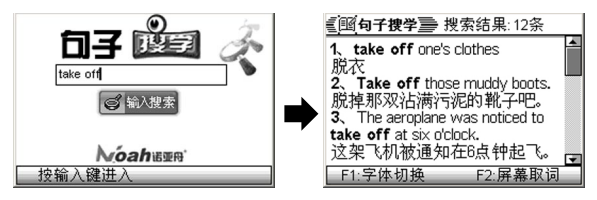

按 **▲**、**¥** 键查看其他例句。总搜索例句结果在屏幕上方显示。

可按 (1) 键切换字体显示大小。当例句显示超过一屏时, 按 ▲、▼ 或 ▲、▼ 键显示未完内容。

按 🔞 键进入屏幕取词状态,功能操作请参考"三 基本 使用说明"中的"屏幕取词"介绍。

## 6 星火记忆

包括星火四级、星火六级、星火查询、星火指南四大功能,进入后按 ▲、▼ 键选择功能,按 ()) 键进入,或直接对应的数字进入功能界面。

具体功能操作请按 📾 键查看功能操作帮助说明。

## 7 双向翻译

本功能是采用中国软件与技术服务有限公司的翻译技术, 能快速的实现完整句子的中英文互译。

本功能采用人工智能机器翻译技术,翻译结果仅供参考。对不准确或不适当的翻译结果所造成用户的损失,本公司将不负任何责任。

#### 翻译类型选择

进人 [双向翻译] 翻译类型选择界面,按 ▲、▼、◀、▶ 键或对应的数字键选择翻译类型,按 (續入) 键进人翻译界面。

#### 句子翻译

在原文界面输入需翻译的句子,按 m 键翻译句子,并进 入译文界面显示翻译结果。可按 @ 键返回原文界面。

在原文界面,可按 😢 键切换句子翻译类型,按 😰 键清 空输入内容,按 🎮 键切换至文章翻译功能界面。

#### 文章翻译

在双向翻译类型选择界面,选择"文章翻译",按 键选择文章翻译类型后进人"资源管理"界面选择文章,也 可在句子翻译按 ④ 键选择文章翻译类型后切换至"资源管 理"界面选择文章。

选择需要翻译的文章,按 🔊 键开始文章翻译。文章翻译 完成后,会弹出是否查看提示框,根据需要选择即可。

22

## 8 智能背单词

智能背单词是为学习者营造了一个人机交互记单词的环 境,提供初中词汇到考研的单词学习和生词库等学习功能, 是记单词的最佳助手。

#### 智能背单词

选择 [智能背单词] 进入学习设置界面。按 ▲、▼ 键选择设置参数项,按 ◀、▶ 键选择参数。按 🔊 键确认设置 并进入学习界面。

根据单词的熟练度,系统会智能选择做题方式。熟练度可 以在单词解释界面按 (™) 键查看,也可在词汇卡中设置。

浏览方式包括"单词回想"(只显示音标及释义)、"单词大写"(列出的单词以大写字母形式显示)、"词义回想"(只显示单词)。

在光标处输入字母。按 (m) 键确认,屏幕动画提示答案 对或错,并自动进入下一个单词学习界面。

#### 复习队列

进入[复习队列] 界面。显示需要复习的所有单词组列 表。选择需要复习的单词组开始复习。

#### 历史队列

进入[历史队列]界面,显示学习过的所有单词组列 表。

#### 词汇卡

进人[词汇卡]界面。按▲、▼ 键选择设置参数项,按 </ >
◆ 健选择参数。

按 按 键进入单词列表界面,显示在当前词库组中,熟 练度达到所设置级别以上(含所设级别)的生词。

可按 ▲、▼ 键选择单词,按 (₩) 键查看单词的音标及释 义。可按 ▼ 键设置单词熟练度。

## 9 综合学习

内置 NP-ITECH 技术,可登陆诺亚舟教育网站 ND516 下载专区,下载适用的学习资料到电脑中,并下载到电子辞典 的 "D:\学习宝典\综合学习"中。\_\_\_\_

进入综合学习目录界面,按 ▲、▼ 键选择文件,按 (敏) 键进入学习界面。

各文件的功能操作,请按 💬 键查看帮助说明。

## 10 过级考场

可下载大学四六级、考研、托福、GRE等试题,查缺补 漏,同步训练。

登陆诺亚舟教育网站 ND516 下载专区,下载适用的试题 资料到电脑中,并下载到电子辞典的"D:\学习宝典\过级考 场"中。下载操作请参考下载章节。

进人过级考场目录界面,按 ▲、▼ 键选择试题,按 廠〉 键进入界面。

各试题的功能操作,请按 键查看帮助说明。

## 11 视听新时空

本功能主要是为英语学习者提供一个MP3高音质发音效果的语音听力学习功能。

支持播放8~320Kbps的MP3及对应的LRC通用字幕格式 文件,还可登陆诺亚教育网下载大量的NWF、VNT及对应的 TNT等格式的视听新时空听力材料。

注意 ★ 播放MP3格式文件时,如果需达到音文同步效果, 必须配有与所播放MP3文件的文件名相同的LRC格式 文件,且两个文件必须存放在同一目录下。

☆ 本功能只提供播放功能,不承担对此类数据侵权行为 的连带责任。

进入[视听新时空]文件 列表界面。按 ▲、♥ 键选择 文件,按 印 或 喻〉键进 入界面。

可按 💿 键退出视听新时 空播放界面。

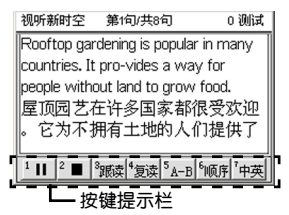

24

#### 播放功能

播放状态下,按 ① 键暂停播放文件,暂停状态下,按 ① 键继续播放文件,按 ② 键停止播放文件。

屏幕上方显示当前播放的进度,可按 ▲、▼ 键可快速播 放浏览上一屏或下一屏内容。

可按 (\*\*) 键切换显示字体的大小。按 (\*\*\*\*) 键进入屏幕 取词状态。

#### 音量调节

播放状态下,可按 健 健弹出设置框,按 ŵ 键进 人"音量调节"界面,按 ◀、► 键调节音量。

按 💿 键保存设置并关闭设置框。

#### 跟读功能

在正常播放状态下,按 ② 键进入跟读状态,系统自动 播放原音后,进入录音状态,屏幕提示"请跟读";录音时, 请对着麦克风读出当前显示的句子;录音完成后,自动播放原 音和录音。

对比录音播放完后,进入选择状态,可对应的数字键选择 再次跟读、重新对比、返回功能。

#### 复读功能

在正常播放状态下,按 ④ 键进入复读状态,无限次重复播放当前显示内容,可按 或 ④ 键取消复读。

#### AB段复读功能

在正常播放状态下,按 ③ 键设定A点,再按 ④ 键设定 B点,并开始AB段复读,可 ④ 键取消AB段复读。

#### 顺序功能

在正常播放过程中,可按 🕞 键切换四种不同的播放顺 序。

[顺序] 表示按顺序播放文件。

[三遍]表示按顺序播放文件的同时,每句子连续播放 三遍。

[逆序] 表示按从后往前的顺序播放文件。

在MP3格式文件播放状态下,还可选择[乱序],表示按 无规则随机播放文件。

在跟读、复读、AB复读及所播放的文件无分段时,本功 能无效。

#### 中英文显示功能

播放过程中,可按 ⑦ 键切换显示语种。[中文]表示只显示中文; [英文]表示只显示英文; [中英]表示同时显示 中英文; 如文件只有中文或英文,本功能无效。

#### 测试功能

播放过程中,可按 <sup>(2)</sup> 键弹出测试模式选择框,按 ▲、 ▼ 键选择功能,按 (m) 键进入测试界面。

听力填空: 根据听到的句子, 填写句子缺少的单词。

听力排序:根据听到的句子,按正确的句子顺序排列句 子。基本功能操作请参考本章"造句高手"中的操作介绍。

完形填空:根据句子的中文释义,填写句子缺少的单词。

按 (w) 键确认并弹出答题结果,按提示操作即可,如 回答错误显示正确答案,可按 <sup>(20)</sup> 键弹出提示框,按提示 操作即可。

## 12 疯狂脱口秀

本功能是为英语学习者以角色扮演为主,进行口语模仿 练习,提供口语学习能力,模拟语音环境,身临其境练习听 力口语。

支持播放8~320Kbps的MP3及对应的LRC通用字幕格式 文件,还可登陆诺亚教育网下载大量的NWF、VNT及对应的 TNT等格式的疯狂脱口秀口语练习文件。

- ② 播放MP3格式文件时,如果需达到音文同步效果, 必须配有与所播放MP3文件的文件名相同的LRC格式 文件,且两个文件必须存放在同一目录下。
  - ② 本功能只提供播放功能,不承担对此类数据侵权行为的连带责任。

进入 [疯狂脱口秀] 文件 疯狂脱口秀 第2句/共192句 0 测试 列表界面。按▲ ▼ 键洗择文 1. I Can't Believe My Eves 我简直不能相信眼前的事实 件,按 🕅 或 🔊 键进入播 放界面。 基本功能操作请参考「视

听新时空] 中的操作介绍。

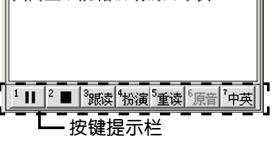

#### 扮演功能

按 🖓 键进入可角色扮演洗择界面。按 🔺 🔻 键角色名 称,按 💮 键进入角色扮演状态。

角色扮演状态:

角色扮过程中,播放扮演的角色时,将进入录音状态。如 不会发音,可按 ③ 键由机器代读当前显示内容。

非角色扮演状态:

角色扮演过程中,播放非扮演的角色时,系统自动播放原 音、可按 (<sup>3</sup>) 键重播当前显示内容--次。

结束角色扮演状态:

全文扮演完,系统自动播放角色扮演录音一遍,包括非角 色扮演的原音和角色扮演的录音。

角色扮演录音播放完后退出角色扮演功能。

## 13 多国会话

提供德、法、韩、日、西班牙、英等多国会话学习资料。 可登陆诺亚教育网,ND516下载专区,"多国会话"分区中, 下载适用的会话资料到电脑中,并下载到电子辞典的"D:\学 习宝典\多国会话"中。

进入多国会话目录界面,按▲、▼ 键选择语种,按 键进入功能界面。

多国会话的功能操作, 请参考"视听新时空"和"疯狂脱 □秀"中的操作介绍, 或按 📾 键杳看帮助说明。

## 14 造句高手

根据提供的单词,组成一个完整的句子。每题十分,答错不 得分,答对总分加十分,但答题时查看答案、查看句子中文翻 译、查询单词、要求提示都会扣分。

进入 [造句高手] 设置界面,设置难度、组别后按 🔊 键 进入造句高手界面。按句子的正确顺序排列句子。

可按 ◀、▶ 键选择单词;按 ()) 键切换选择句子栏、 候选栏中的单词;按 ()) 键移动所选单词至句子栏(或候选 栏)中,组成正确顺序的句子。

#### 在组句过程中:

可按 (P) 键查看正确句子的排序和中文翻译,按 (BP) 键 退出继续下一题,按 (P) 键查看正确句子的中文翻译,按 (BP) 键退出继续本题,按 (P) 键查看所选单词释义,按 (BP) 键退 出继续本题,按 (P) 提示一个顺序正确的单词。

当所有的单词都移到句子栏,系统会自动显示结果。如果 组句正确,则继续下一题。

## 15 写作攻略

提供英文写作的重要学习点。

包括写作综述,写作的四种文体,标准考试写作,英文 书信。按 ▲、▼ 键选择需学习的内容,按 ŵ〉 键进入浏览 界面。

按 ★ ¥键浏览未显示内容;按 (1) 键切换显示字体的 大小;按 (1) 键进入屏幕取词状态。

## 六 辞典功能

按[B] 键或 ★、▼ 键切换进入辞典功能上、下主目录 界面。辞典功能包括十八个功能模块,按功能图标上对应的数 字键直接进入功能界面,或按 ▲、▼、◀、▶ 键选择功能,按

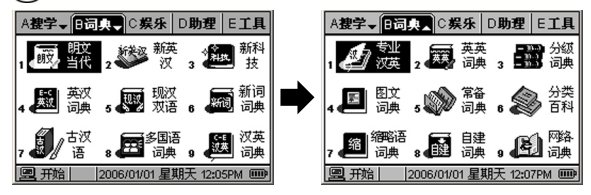

## 1 词典基本功能

为了方便您使用,在词典 功能中设置了生词库、词典设 置、词典介绍三大功能,在释 义界面还支持屏幕取词。

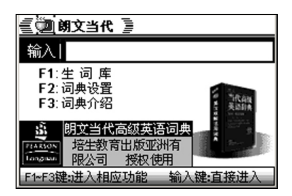

进入各词典的主界面按F1~F3键可进入相对应的功能。

## 1.1 生词库

在词典的主界面按 <sup>①</sup> 键即可进入中英生词库选择界面。 按对应的数字键选择生词库,或按 ▲、▼ 键选择,再按 ④ 键进入所选的生词库组列表界面。

在生词库组列表界面,可按 (P) 键新建生词组,按 (P) 键修改生词组名;按 (P) 键删除当前选择的生词组,按 (P) 键设置或取消当前反显的生词组为默认生词组;按 (A) 键 进人生词组。

在生词组单词列表界面,按▲、▼键选择单词。按 🕫 键 删除当前选择的生词,按 🙀 键人查看其详细释义。

#### 添加生词

在设置了默认生词组的状态下,在浏览单词时可根据兴趣 与需要,按 (1)键添加单词到对应生词库的默认生词组中,同时提示"生词保存成功!"。

系统会自动识别所添加的单词是中文还是英文,并添加到 对应的生词库中。

每个生词组可添加 20 个生词。可以在学习功能里对生词 进行反复学习直到掌握为止。

## 1.2 词典设置

对词典的基本功能进行设置。

在词典的主界面按 😰 键进入设置界面。

按 ★、 ¥ 键选择设置顶,按 ▲、 ▼ 键选择参数。

发音模式:设置进入可发音单词的释义界面,系统自动 发音或手动发音。

复读次数:设置在复读过程中,系统重复发音的次数。

复读方式:设置在复读过程中,是直接复读,还是间隔复读(即间隔数秒后再次发音)。

默认字体:设置默认显示字体大小。

按 (n) 键恢复参数设置为出厂设置;按 (7) 键保存参数设置并退出设置界面;按 (9) 键取消参数设置并退出设置 界面。

### 1.3 词典介绍

在词典的主界面按 📧 键进入查看本词典的介绍界面。

## 1.4 词典查询方式

为方便使用,各词典特设有三种查询方式。以在《朗文当 代》词典中,举例操作如下:

## 普通查询

进入词典输入界面,完整 输入单词或词组后,在跟随列 表中显示最接近的单词,右边 显示跟随列表中第一个词条的 部分解释。

| 1 | 國朝文当代臺  | FI生词 F2设置                                 |
|---|---------|-------------------------------------------|
| ş | 俞入 ask  |                                           |
| 1 | ask     | ask                                       |
| 2 | askance | [æsk; axsk]                               |
| 3 | askew   | ν                                         |
| 4 | aslant  | 1▶ QUESTION 问题                            |
| 5 | aslant  | <ul> <li>[I,T] to say or write</li> </ul> |
| 6 | asleep  | something in order to                     |
| 7 | asp     | get an answer, a                          |

30

## 按 🐿 键进入查看该词条的完整释义。

如在跟随列表中没有找到 输入词条,可按 💮 键即弹出 查找提示框,可显示相近词, 或进入跨词典搜索查询。

|   | 國朝文当代臺        | F1生词 F2设置                 |
|---|---------------|---------------------------|
| ŧ | 俞入   a lot of |                           |
| 1 | a posterior   | a posteriori              |
| 2 | a priori      | (`e pas,tırı`əraı; ,eı po |
| 3 | A to Z        | steri'ozraɪ]              |
| 4 | A-1           | 1.显示相诉词:                  |
| 5 | AA            | 2. 腔词典 查询: jing           |
| 6 | aardvark      | facts of results to form  |
| 7 | AB            | a judgment about          |

## 顺序查询

进人输人界面,输入一个或几个英文字母,在跟随列表中 显示以输人字母开头的前七个单词。

可按 **▲**、**▼**键翻屏浏览跟随的单词,直至词典的最前或 最后一个单词。按 **▲**、▼ 键移 动光标选择单词,屏幕右列会 显示反显单词的部分释义。

| 1 | 國朝文当代臺            | F1生词 F2设置            |
|---|-------------------|----------------------|
| ŧ | 俞入   take         |                      |
| 1 | take <sup>1</sup> | take away from sth   |
| 2 | take <sup>2</sup> | 0                    |
| 3 | take aback        | phr v[T]             |
| 4 | take after :      | to harm the good     |
| 5 | take away 🛛       | effect or success of |
| 6 | take back         | something; DETRACT   |
| 7 | take in           | 减损[某物的有益影            |

按 (w) 键进入查看该词条的完整释义,也可直接按数字 键选择单词并进入查看该词条的完整释义。

## 模糊查询

对记不清拼写的单词可使用 ? 或 \* 符号来代替未知字 符,其中 ? 号代表任意一个字符, \* 号代表任意个字符。每 次只能输入一个 \* 号。

可按 圖+⑦ 键输入 ? 号, 按 圖+⑧ 键输入 \* 号。

以输入字符 "g\*et" 为例:

在跟随列表中显示符合条 件的词条的前七个单词,右边 显示跟随列表中第一个词条的 部分解释。可按 ▲、▼ 键移动 光标选择需要的单词。

| 1 | 國朝文当代臺       | F1生词 F2设置            |
|---|--------------|----------------------|
| ŧ | 俞入   g×et    |                      |
| 1 | gadget       | gadget               |
| 2 | gannet       | [ˈɡædʒɪt; ˈɡædʒɟt]   |
| 3 | garnet       | n [C]                |
| 4 | garret       | a small, useful, and |
| 5 | gasket       | cleverly-designed    |
| 6 | gauntlet     | machine or tool 设计   |
| 7 | gentian viol | 精巧的机械[工具];           |

## 1.5 释义界面

释义界面一般包括词条、音标(拼音)、释义(词性)、 属性提示、功能提示。

英文词典以《朗文当代》释义显示界面为例:

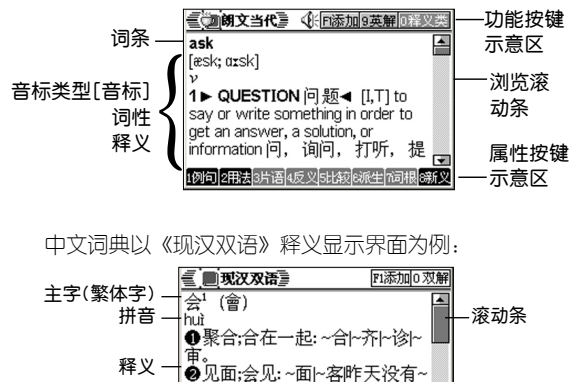

着他。

在释义界面下,可按 (\*\*\*) 键切换大、中、小显示字体; 可按 ▲、▼ 键逐行浏览未显示内容,按 ▲、▼ 键翻页浏览未 显示内容;可按 ◀、▶ 键浏览前后相邻的单词。

●有一定目的的集会:晚~|舞~|

**F** 

若需查找其它词条,直接输入所需查找的词条。

当词条有相关的功能及属性时,相应的按键会显亮,如

## 各功能及属性标识说明如下:

发音标识 🐠

在功能按键说明区中显示 **④** 时,表示当前浏览的单词可 发音,可按 **③** 键播放原音一次。并可进行复读和跟读。

**复读功能**:可按 (22) 键重复发音,复读次数和复读方式 可在"词典设置"中设置。 **跟读功能:** 按 (19) 键进入跟读对比状态,系统自动播放 原音,再进入跟读录音状态,屏幕会显示"正在录音",请对 着麦克风跟读单词。录音停止后,系统会自动播放原音与录音 进行跟读效果对比。播放结束后会弹出再次跟读选择框,可按 (19) 键退出跟读状态。

#### 保存标识 Fi添加

如本机已建立了默认生词组,按 🕞 键即可添加当前查看的单词,屏幕同时会提示"生词保存成功"。

生词组的建立方法请参考本章节"生词库"功能介绍。

#### 双解显示标识 9英解

按 
按 
按 

 健可切换为英文解释,可再按 

 健切换为中文 解释和中英文双解。

#### 例句属性标识 1000

当屏幕中有 **囫** 标识时,可按 ① 键反显 **囫** 标识,按 ▲、▼ 键选择需要查看的释义例句,按 ④ 键进入该释义的 例句显示界面。

当 [10] 属性标识显亮时,也可按 @+① 键显示词条所 有例句,可按 ★、 ¥ 键翻屏浏览未显示的例句说明。

#### 用法属性标识 2日版

当 21123 属性标识显亮时,按 ② 键可进入该词条的用 法说明界面。可按 @ 键返回释义界面。

#### 短语属性标识 3片语

按 ④ 键可进入该词条的短语列表界面;按 ▲、▼ 键选择 需要查看的短语,按 ④ 键进入该短语的释义界面。

# 英文词典中的句型、派生、词根、分类、学习的属性功能操作请参照以上属性的功能操作介绍。

#### 放大属性标识 1大字

如所查询的汉字有"繁体字及多笔划简体字", 【大字标 识显亮,可按 ① 键将繁体字放大。如"会"字。

## 另见属性标识 2590

如所查询的汉字有多音字, 2500 标识显亮,按 200 键可反显屏幕中的 见标识(如 图),按 ④ 键确认查看其多 音字或同义词的释义界面。

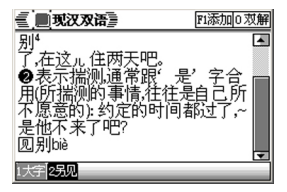

## 2 各词典介绍

**朗文当代**: 收录了单词及短词共84000条,其中新增词汇 4000条,用最常用的2000词汇解释了所有词条,并强调词汇和 短语在实际应用中的自然表达,具有很强的实用性。

新英汉:本词典收录了《新英汉词典》(世纪版)550万字内容,并在此基础上进行了全面的数字化提速,使全数字化的优势得以充分发挥。

新科技:包含完整的《计算机词典》、《机械词典》、 《医学词典》、《法律词典》等众多专业辞典,与《新英汉词 典》、《英汉词典》等学习型词典形成完美的弥补关系,是电 子辞典行业中独有的特色词典。

**英汉词典**:全面扩充《新英汉》词典的词汇量,弥补不足,补充生僻词、习语,由诺亚舟英语专业人士精心打造。

现汉双语:本词典是汉语学习权威的工具书,它包括了 《新华字典》、《汉语词典》、《成语词典》的所有内容, 无论在收词还是释义、例句等方面,都具有举世公认的权威 性。

**新词词典**:包含了近年来涌现出的新词、外来词、新构 词及词语新意,释义精确,解析专业。

古汉语:字典收录了古汉语常用字和虽不常见但见于重要 古籍或著名作品的字共8000多个,并从大量诗词歌赋中引用的 古语原文,帮助您更好的学习扩展古汉语知识。

34

**多国语词典:**诺亚舟公司精心打造的韩、法、日、德、 俄,五国发音词典系列。

现作为预置词典下载存放在电子辞典的"D:\词典大全\多 国语"中。如删除后,可登陆诺亚教育网下载本词典。

各国词典的具体功能操作请按 😁 键查看功能操作帮助 说明。

**汉英词典:** 全面使中英文巧妙接轨,比如中国人查形容 词一般后面不会加"的",查"大"就是"大",不会查"大 的",符合中国人查询习惯。

**专业汉英**:为方便查找汉语专业词汇,以新科技词典为基础,制作了专业汉英词典,包含了经贸、机械、电子、医学、法律等各方面的专业汉英词汇,词汇量等同于新科技词典。

**英英词典**:本词典没有一个中文字,收录小学、初中、高中、大学所有常用的基本词汇,所有单词均用全英文解释,给需要英语环境学习的人,全面满足用户需求。

**分级词典:** 分级词典包括初中到GMAT词汇,共十四级 分级词汇。

按 ▲、▼、◀、▶ 键选择相应的级别,按 🔊 键进入 输入界面。

**图文词典:**包括动漫词典和图解词典,现作为网络词典 供用户下载,可登陆诺亚教育网下载《动漫词典》和《图解 词典》,并下载存放至电子辞典的"D:\词典大全\图文词 典"中。

各词典的具体功能操作请按 键查看功能帮助说明。

**常备词典:**包括谚语警句、英美姓名、国家名称、不规则 动词、词头和词尾构词法。按▲、▼、◀、▶ 键或按对应的数 字键选择相应的常备词典,按 **分类百科:**包含自然环境、人类社会、衣食住行等十二 类词汇。按▲、▼ 键选择相应的类别,按 ④ 键进入子目 录;在子目录中选择进入词条列表界面。

按 ▲、▼ 键浏览或按 ★、¥ 键翻屏浏览。

**缩略语词典**:为了弥补常规词典中语收词不多的情况, 诺亚舟特精心收集了这本缩略语词典。本词典词汇量大,基 本上包含了所有专业里常用的缩略语,并配有详细的完整英 文和中文解释。

自建词典: 可以根据自己的需要进行添加单词到自建词 典中。首次进入会弹出新增提示框,按 ⑦ 键进入单词编辑 状态界面。可按 ★、¥ 键切换输入项。输入完成后,按 ? 键保存单词。

**网络词典**:在本公司网站上提供有200多本网络词典, 供用户下载,其中有化学、会计、电子、生物等各行各业的 专业词典。

可登陆诺亚教育网下载需要的网络词典,并将词典下载存放至电子辞典的"D:\词典大全\网络词典"中。

# 七 娱乐功能

按[C]键或 ▲、¥ 键 切换进入娱乐功能主界面,包 括九大功能模块,按功能图标 上对应的数字键直接进入功能 界面。

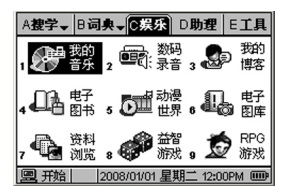

## 1 我的音乐

支持播放 8~320k bps 的mp3格式音乐文件,并可支持中 英文歌词显示。具体操作请按 → 键查看帮助说明。

★功能只提供播放功能,不承担对此类数据侵权行为的 连带责任。

## 2 数码录音

可录制声音文件,并播放录制的声音文件。 具体操作请按 📾 键查看帮助说明。

## 3 我的博客

可以记录自己的心情故事,更可以一吐为快,唱出自己的 心声,说出自己的感想。

具体操作请按 📾 键查看帮助说明。

#### 4 电子图书

支持浏览 txt 格式的文本文件。您可下载喜欢的文本 文件到电子词典U盘的"D:\娱乐天地\电子图书"中,方便 浏览。

进入电子书目录界面,按▲、▼键选择文件,按 (廠) 键 进入浏览界面。

## 5 动漫世界

播放诺亚迷制作的NP动画。

选择[动漫世界]进入动漫文件列表界面。选择需要播放 的文件进行播放。可登陆诺亚教育网(www.noahedu.com), 在"诺迷团"栏目中,包含丰富的动漫娱乐作品,及深受广大 诺迷喜欢的"诺迷团"杂志供用户下载。

不仅可以下载作品,您还可以上传自己制作的作品与大家 分享,并参与NFlash动漫作品评比赢取奖品。

#### 6 电子图库

浏览存储在电子词典U盘下"D:\娱乐天地\电子图库"中的bmp格式图片。

进入图片界面,按▲、▼键浏览所有的图片,按 () 键 全屏显示图片,按 () 響 键返回正常显示。

按 😰 键可删除当前浏览的图片。

7 资料浏览

选择[资料浏览]进入资料列表界面。包括理财、历 史、旅游等方面的文本浏览资料,还可到诺亚教育网下载其 它资料。

具体操作请按 😁 键查看帮助说明。

#### 8 益智游戏

包括多款不同的益智休闲游戏,还可到诺亚教育网上下载其它游戏。

游戏规则请按 💬 键查阅。

#### 9 RPG游戏

诺亚舟公司独创的大型角色扮演游戏。

可登陆诺亚教育网下载各款RPG游戏。游戏规则请按 📾 键查阅。

# 八 助理功能

按 [D] 键或 ▲、¥ 键切 换进入助理功能主界面,包括 九大功能模块,按功能图标左 下角对应的数字键直接进入功 能界面。

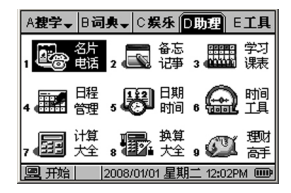

## 1 名片电话

本功能可记录姓名、电话、QQ、MSN等名片信息。如在 系统中设置了密码,进入本功能前需先输入密码。具体操作请 按 ☜ 键查看帮助说明。

## 2 备忘记事

本记事簿可记录时间日期、标题和内容,用来记录过去或 将发生的事情。如在系统中设置了密码,进入本功能前需先输 人密码。具体操作请按 📾 键查看帮助说明。

#### 3 学习课表

进人课程表界面;按 ★、 ¥ 键切换星期;按 ▲、 ▼ 键切 换洗择课程节数。

按 (m) 键弹出课程选择框; 可按 ≰、¥ 或 ▲、▼ 键浏 览科目, 按 ▲、▼ 键选择课程, 按 (m) 键确认。

重复以上操作直至完成全部课表的设置。按 @ 键退出 学习课表功能即自动保存设置。

如在课程选择框中没有对应的课程,可按 ▲、▼ 键选择[自定义],按 (報入) 键进入输入状态,输入对应的课程。

## 4 日程管理

可记录日期、时间、日程内容。当时间到达您所设定的提 醒时间时,屏幕显示提醒的内容以便您查看。

具体操作请按 📾 键查看帮助说明。

## 5 日期时间

世界时间:进入显示所在时区的时间。按 ◀、▶ 键可移动时区线,按 ④ 确认时区。

明阳日历:进入界面显示当前系统的阳历、阴历、生肖及所属星座。还可按 (n) 键查看全年节气、十二生肖、十二 星座、中外节日。按 (5) 可查找日期。

## 6 时间工具

## 秒表

进入秒表初始界面。可按 🕅 键开始计时。

## 计时过程中:

◆ 可按 ① 键暂停计时,再按 (□) 键继续计时。

◆ 可按 (♂) 键在不停止总时间的状态下,分别记录时间,记录的时间会在总时间下列表显示。最多可计十组时间。

◆ 在暂停状态下,可按 😰 键返回初始界面。

## 倒数计日

计算从当前算起到目标日期剩下的天数。

按 ★、 ¥ 键在距离、 年、 月、 日项间切换。

在[距离]栏后可输入倒计日的标题。在[年、月、日] 顶中,按▲、▼键调节日期,即可查看剩余日期。

## 闹铃

可按需要设置四组闹铃。进入闹铃设置界面。

◆ 按 ★、 ¥ 键选择闹铃组别。

◆ 按 ◀、▶ 键选择设置闹铃时、分;按数字或 ▲、▼ 键输入数值。

◆ 各参数项,可按对应的字母键进行设置、取消设置。

◆ 按 🗐 键退出界面后自动保存设置。

## 7 计算大全

## 简单计算

可进行+,-,×,÷四则运算。

四则运算: +, --, ×, ÷ (对应键: ▲、▼、◀、►)。

存储运算:M+, M-, MC, MR (对应键: 印)、印(家)、(家)、(和)

按 ¥ 键输入"."小数点。

可按 ★ 键切换数值的正负号(负数先输人数字再输入 负号)。

可按 L 键表示AC, 即清除当前运算重新开始。

可按 N 键表示C, 即清除当前显示的数值。

按 ()) 键删除输入的字符。按 (ii) 键计算结果。可按 (iii) 键打开、关闭语音报数。

### 科学计算

科学计算不仅可进行"简单计算"中运算,还可进行以 下运算:

倒数: 1/x (对应键: C) 百分数: % (对应键: R)

平方和多灾方: x<sup>2</sup>, 10<sup>x</sup>, x<sup>y</sup> (对应键: + Z、W、X) 指数运算: e<sup>x</sup>, EXP (对应键: F、V)

开平方根和多次方根:  $\sqrt{-}$ ,  $\sqrt[3]{x}$  (对应键: Z、+X) 对数运算: lg (log) , ln (对应键: Q、E)

阶乘: n! (对应键: +C)

圆周率: pi (对应键: H)

三角函数计算: sinx, cosx, tanx (对应键: A、S、D) 反三角函数运算: arcsinx, arccosx, arctanx (对应 键: @+A、@+S、@+D)

双曲函数运算: shx, chx, thx (对应键: G+A、G+ S、G+D)

反双曲函数运算: arcshx, arcchx, arcthx (对应键: G+@+A、G+@+S、G+@+D)

输入过程中,可按 🞯+9 键输人"("左括号,按 🞯+0 键输人")"右括号。

- ② 当计算中出现数值超出范围、除以零、函数参数不正确等错误时,屏幕会出现"ERROR!"等字样,按L 健清屏可重新开始计算。
  - ② 此计算器可显示14位数字,计算结果超过14位时会 自动四含五入共取14位数,并以科学记数法表示。
  - ② 在科学计算器中负数要先输入负号再输数字。

## 公式学习

可浏览数学。物理、化学公式,按 ▲、▼ 键选择公式计算 中的学科,按 (敏) 键可进入公式学习界面,按 ④ 键进入计算 界面,输入要计算的参数,按 (敏) 键即可算出结果。

具体操作请按 📾 键查看帮助说明。

## 8 换算大全

## 汇率换算

进入汇率换算界面,按 ▲、▼ 键移动光标选择币种,直 接输入数值即可显示其他币种相应的币值。

输人过程中,可按 彎+¥ 键输人小数点。按 <2 键可设 置汇率,按 <2 清除屏幕上已输入的数据。

#### 单位换算

可进行长度、面积等类型换算界面。 具体操作请按 😁 键查看帮助说明。

## 9 理财高手

本功能可记录收入、支出的日期、金额和详细描述。 具体操作请按 💬 键查看帮助说明。

# 九 工具功能

按 [E] 键或 ▲、¥ 键 切换进入工具功能主界面,包 括九大功能模块,按功能图标 上对应的数字键直接进入功能 界面。

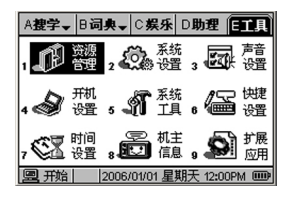

## 1 资源管理

进入资源管理界面,按相应的功能按键,可对D盘(电子 辞典中的资料)进行管理操作。

对存储在指定目录下的文件,可按 (14) 键调用对应的应用程序直接打开。\_\_\_\_

**注意** 如存储在非指定目录下的文件,按 输入 键打开,可能 会出现无法打开、播放或显示乱码的情况。

具体功能操作可查看屏幕下方提示栏中的提示,或按 ♥♥ 键查看帮助说明。

## 2 系统设置

进入系统设置界面,按 ★、 ¥ 键或按对应的数字键选择设 置内容。设置完成后按 (@) 键保存设置并退出界面。

屏幕对比:按 ◀、▶ 键调节屏幕显示对比度。

**自动关机**:按▲、▼键选择自动关机时间或不自动关机。 自动关机时间是指在设置时间内,无按键操作即自动关机。

**密码设置:**可设置1~6位字符密码,对资料、游戏等进 行保护。设置密码后,再进入这些功能时,系统会要求先输 人密码。

桌面风格:按▲、▼键选择喜欢的系统显示模式。

## 3 声音设置

进入声音设置界面,按 ★、¥键或按对应的数字键选择设 置内容。设置完成后按 @ 键保存设置并退出界面。

在[音量调节]中,按 ◀、▶ 键设置系统音量;在[按键 声音]和[游戏音效]中,按 ▲、▼ 键选择是否发音。

43

## 4 开机设置

对开机时听到的音乐和看到的画面进行设置。进入开机设 置界面,按 ★、 ¥键或按对应的数字键选择设置项,根据屏幕 提示设置相关内容。

设置完成后按 꼗 键保存设置并退出界面。

## 5 系统工具

进人系统工具界面,按 ★、¥ 键或按对应的数字键选择 内容。

## 5.1 空间检查

进入此功能可清楚看到系统磁盘存储空间情况。

#### 5.2 系统升级

针对机器一些功能的提升、拓展、改进优化,诺亚舟公司 会不定期将最新的系统升级包发布到公司网站上,让各用户能 方便直接的系统升级。

**升级需知**:所谓升级,是指更新系统程序和系统数据,系 统升级分为系统程序升级(只升级程序)和系统修复升级(需 同时升级程序和数据)。

**确保电池电量充足,电源稳定供给**:为避免电子辞典在升 级过程中因电量不足导致升级失败,甚至系统崩溃,升级时, 先确保电池电量充足,或更换新电池。

查看系统版本:选择"工具\系统工具\产品信息"进入 查看程序版本。

下载系统升级包:登陆诺亚教育网(www.noahedu. com),在网站上找到ND516的下载专区,在传输升级中, 选择"ND516系统升级程序"并下载到您的电脑中,请记住 其保存的路径。

**澄** 下载的文件如为压缩文件,须在PC机上解压后下载至小 机中才能使用。

**系统升级包说明**:系统升级包可能包括后缀为 .bin 格式的 系统升级文件,和后缀为 .rmg 格式的数据升级文件。

当系统升级包中同时包含两种升级文件时,请先升级 .bin 格式的系统升级文件,再升级.rmg 格式的数据升级文件。

## **注意** 升级.rmg 格式的数据升级文件只能通过网上提供的升级 工具进行升级。

电子辞典文件备份:为避免升级过程中,电子辞典中的资料(如MP3、同步学习课件等)丢失,建议用户升级前将电子辞典U盘中的资料备份至电脑中,升级完成后,再将备份的资料复制到电子辞典中。

## 正常系统升级

正常系统升级是指可看到各种提示信息的升级。

本升级方法只适用于升级.bin格式的系统升级文件。

① 用传输线连接 ND516
 与电脑,在开机状态下连接电
 子辞典与电脑,电子辞典进入
 连接状态。

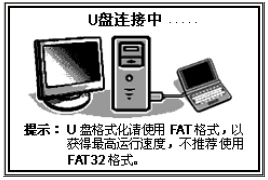

② 在电脑上同时打开下载的系统升级包和"我的电脑、可移动磁盘I:\系统工具\升级程序"文件夹。把系统升级包中的升级文件复制到"升级程序"中。

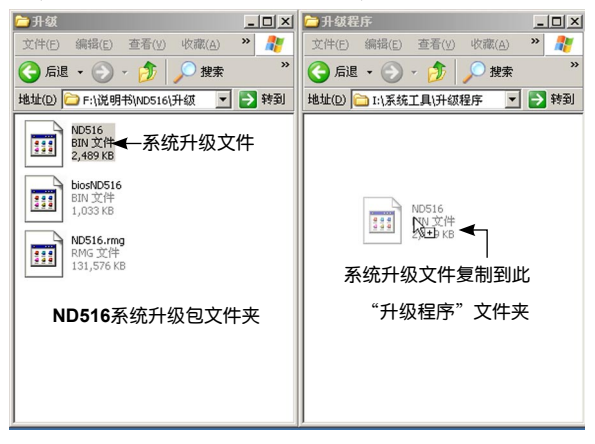

如在可移动磁盘1:\中没有"系统工具\升级程序"文件 夹,可在电脑上自行建立"系统工具\升级程序"文件 夹。

③ 正确断开电子辞典与电脑的连接。

④ 在电子辞典端进八"系统工具"界面,按 ▲、▼键选择系统升级。

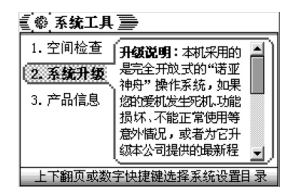

⑤ 按 ⑦ 键进入升级状态,升级时显示"系统升级中"。升级过程中,请勿随意按功能键及复位键,以免系统崩溃。

◎ 系统升级完成后, 必须请按 RESET 复位键重新启动 电子辞典, 否则系统可能出现乱码。

#### 系统修复升级

若在升级过程中突然断线或死机等异常事故发生及在平时使用出现异常现象,导致机器系统崩溃无显示、不能正常显示或不能正常使用等,并最终使电子辞典不能正常进行系统升级时,可采用非正常升级方法进行系统修复升级,从而使机器恢复正常。

可登陆诺亚教育网(www.noahedu.com),在网站上找 到ND516的下载专区,在传输升级中,选择"修复升级包"并 下载到您的电脑中,请记住其保存的路径。下载的文件一般为 压缩文件,请用解压软件解压后才能使用。具体的升级操作方 法,请参考文件包中的说明文件。

## 5.3 产品信息

显示产品型号、程序版本、数据版本等信息。

## 6 快捷设置

可设置快捷键,具体操作方法,可参考"基本使用说 明"章节中的"开始菜单"介绍。

## 7 时间设置

按 ★、¥ 键选择设置项。

在"时间设置"和"日期设置"项中,按 ◀、▶ 键选择 年、月、日、小时、分钟、秒输人项,按数字键输人数值。

在"时间格式"和"日期格式"项中,按▲、▼ 键选择格式。

按 (新) 键保存时间设置。

## 8 机主信息

可记录并保存用户自行填写的个人信息。

## 9 扩展应用

运行存储在电子辞典U盘 "D:\系统工具\扩展应用"中的 程序。想要更多更有趣的扩展应用程序,可登陆诺亚舟教育网 站,下载中心,ND516专区中下载。

具体扩展应用程序的操作,请按 📾 键查看帮助说明。

## 10 产品规格

| 型 5   | <del>]</del> : | ND516                 |
|-------|----------------|-----------------------|
| LCD点阻 | ¥∶             | 240×160               |
| 显示区   | ζ:             | 10行×15个汉字             |
| 键 盘   | ł :            | 60键                   |
| 电 源   | ₹:             | 1.5V 7号 (AAA) 碱性电池 2节 |
|       |                | 或 7号(AAA)充电电池 2节      |
| 工作温度  | £ :            | 0~40度                 |
| 外型尺寸  | t :            | 113 × 76 × 17mm       |

# 十 售后服务

为让您放心使用本产品,我们将对产品的质量问题按情 况实行保修服务。为了更好的为您服务,我们需要将客户信 息跟踪存档,用户买回本电子辞典后,请把三包卡寄回本公 司或登录本公司网站在线注册,也可与当地代理商联系或直 接向我公司咨询。

公司电话: 0755-83432800 售后服务电话: 0755-27652324

网址: www.noahedu.com

邮编: 518048

地址:深圳市福田区天安数码城科技创业园B座10楼

# 附录A 简易故障排除方法

| 故障                              | 原因                                         | 排除方法                                                        |
|---------------------------------|--------------------------------------------|-------------------------------------------------------------|
| 一、显示不清<br>晰、闪烁、键<br>音或音乐不正<br>常 | 1.电池电量不足<br>2.使用环境温度不<br>正常                | 1.请更换电池<br>2.在正常环境温度<br>下使用                                 |
| 二、死机(操<br>作失灵)                  | 1.操作不当<br>2.在恶劣环境(强<br>电磁场、低温干燥<br>场所等)下使用 | 1.系统出错,按复位<br>键复位(在正常环境<br>温度下使用)                           |
| 三 不能正常<br>开机,或功能<br>操作不稳定时      | 电池电量不足                                     | 请更换电池                                                       |
| 四 功能操作<br>出现异常或死<br>机           | 1 可能是错误操作<br>引起系统程序出错<br>2 机器程序被破坏         | 1 请按RESET (复<br>位)键复位恢复正常<br>2 登陆诺亚教育网,<br>下载最新程序进行系<br>统升级 |

# 附录B 各功能支持播放文件格式

|      | 功能            | 支持播放文件的后缀名                                  |
|------|---------------|---------------------------------------------|
|      | 百科搜学/<br>图书搜学 | .ssl (*)                                    |
|      | 综合学习          | .nwo (*) 、.nwc (*) 、.nwf (*)                |
| 1612 | 过级考场          | .nwx (*)                                    |
| 授学   | 视听新时空         | .nwf (*) 、.mp3+.lrc、.mp3+.txt、<br>.vnt+.tnt |
|      | 疯狂脱口秀         | .nwf (*) 、.mp3+.lrc、.mp3+.txt、<br>.vnt+.tnt |
|      | 多国会话          | .nws (*)                                    |
|      | 图文词典          | .bin (*)                                    |
| 辞曲   | 网络词典          | .dic (*)                                    |
|      | 多国词词典         | .bin (*)                                    |
|      | 我的音乐          | .mp3                                        |
|      | 数码录音          | .wav                                        |
| 娱    | 电子图书          | .txt                                        |
| 乐    | 动漫世界          | .nwf (*)                                    |
|      | 电子图库          | .amd                                        |
|      | RPG游戏         | .arp (*)                                    |
| I    | 系统升级          | .bin (*) 、.rmg (*)                          |
| 具    | 扩展应用          | .bin (*)                                    |

**涳**意 后缀名后显示(\*),表示该类文件可登陆诺亚教育 网(www.noahedu.com)下载

| $ \begin{array}{c} \  f \\ \  f \\ \  f $ |                                                            | 通田                                              | 伯彡斤<br>非↓↓□屬<br>★↓ ↓□<br>★↓ ↓ ↓ ↓ ↓ ↓<br>↓ ↓ ↓ ↓ ↓ ↓ ↓ ↓ ↓ ↓ ↓ ↓ ↓ | 来/文<br>* / V = 王 = 王 = 子 =<br>* / V =<br>* / N =<br>* 2 =<br>* 2 = | デス<br>大<br>大<br>-<br>-<br>-<br>-<br>-<br>-<br>-<br>-<br>-<br>-<br>-<br>-<br>- | <u>マンホッキャー</u><br>ディン・<br>ディン・<br>ディー<br>ディー<br>ディー<br>ディー<br>ディー<br>ディー<br>ディー<br>ディー | ※<br>*<br>*<br>*<br>*<br>*<br>*<br>*<br>*<br>*<br>*<br>*<br>*<br>*           |                                                                                    | だだ<br>まま<br>ま                                                                                                    |
|----------------------------------------------------------------------------------------------------|------------------------------------------------------------|-------------------------------------------------|--------------------------------------------------------------------|----------------------------------------------------------------------------------------------------|-------------------------------------------------------------------------------|----------------------------------------------------------------------------------------------------|------------------------------------------------------------------------------|------------------------------------------------------------------------------------|----------------------------------------------------------------------------------------------------|
| 11 王劣者头兔(維<br>12 土土二千十寸<br>13 大大三 平 (羊<br>14 木丁兩,<br>15 工家學外折冊,<br>五,笔字,望马                                                                                                    | に、<br>(1)<br>(1)<br>(1)<br>(1)<br>(1)<br>(1)<br>(1)<br>(1) | 21 目共上<br>22 日共上<br>23 日与州<br>24 山中方州<br>25 山山贝 | E ト境皮, 3<br>そ与虫依。<br>全与虫依。<br>全根稀, 3<br>生根称, 3<br>下植儿。<br>3        | 1<br>7 米石<br>一<br>2 白<br>4 人和八(約)<br>4 人和八(約)<br>5 約2<br>約2<br>2 約2<br>2<br>2<br>2<br>2<br>2<br>2<br>2<br>2<br>2<br>2<br>2<br>2<br>2<br>2                                                                                                    | (人立,<br>二二,<br>二二,<br>四川家衣底。<br>一点夕, 氏光                                       | 41<br>42<br>43<br>44<br>45<br>(美)。                                                                                                    | 言文力广在四一<br>高头一捺脏人去<br>立室两点六门子<br>水旁兴头小倒立<br>火业头,四点米<br>之宝盖,<br>窗 * (示) * (衣) | 、。,,。<br>5.2 22 5<br>5.2 24 子口<br>之子女子<br>後<br>後<br>子子子子子子子子子子子子子子子子子子子子子子子子子子子子子子 | <ul> <li>「已満不出己,<br/>第一〇の和羽。</li> <li>「丁也櫃向上。</li> <li>九日山朝西。</li> <li>一、表久灸。</li> <li>一、大灸。</li> <li>一、大灸。</li> <li>(力。</li> </ul> |

附录C 五笔字型键盘字根总图

版本号: V1.1 S: